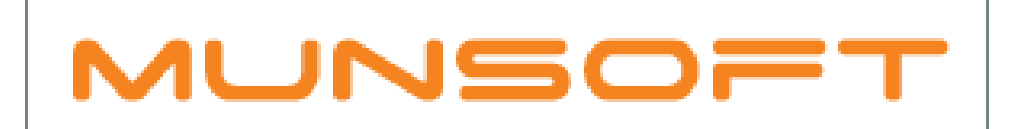

# municipal financial software

# MUNSOFT MATTERS UNDERSTANDING THE **MIGRATED BALANCES EXTRACT**

FEBRUARY 2019

# DESCRIPTION

The Migrated Balances Extract was designed to assist with explaining the movement of closing balances from one SCOA version to the opening balance of the next SCOA version.

# LOCATION

General Ledger >> SCOA Menu >> Comparatives Setup >> Migrated SCOA Extract >> Select the applicable financial year

## **REPORT LAYOUT**

Column A indicates the current financial year (In this example 2019)

## Column B to Column R details all of the data strings relating to the previous SCOA version (2018 financial year)

| <u>س</u> | В       | C                 | D                 | E                    | F                     | G                       | Н                  | - I             | J             | K              | L              | M               | N                | 0             | Р                 | Q                    | R                |
|----------|---------|-------------------|-------------------|----------------------|-----------------------|-------------------------|--------------------|-----------------|---------------|----------------|----------------|-----------------|------------------|---------------|-------------------|----------------------|------------------|
| 1        | Company | From Project Guid | From Costing Guid | From Funding Guid    | From Regional Guid    | From Function Guid      | From Item Guid     | From Item AccNo | Project Desc  | Costing Desc   | Funding Desc   | Regional Desc   | Function Desc    | Account Desc  | Version           | From Segment Descrip | 2018 Closing Bal |
| 2        | SC      | db728e3b-e11f-465 | 47c7ba65-c270-4a7 | f c1f5b8f4-9b3f-41ad | - 71eef116-704f-4220- | c91683cc-ca5a-4118-b5   | 5 ac3bf7a1-b0b5-49 | A0020150010090  | Capital:Non-i | r Costing:Defa | Fund:Capital:T | Regional:Region | Recreational Fac | Assets:Non-cu | r 6.2 6.3 6.1     | Segment Line 1       | 100 000.00       |
| 3        | SC      | db728e3b-e11f-465 | 47c7ba65-c270-4a7 | f c1f5b8f4-9b3f-41ad | - 71eef116-704f-4220- | c91683cc-ca5a-4118-b5   | 5 ac3bf7a1-b0b5-49 | A0020150010090  | Capital:Non-i | r Costing:Defa | Fund:Capital:T | Regional:Region | Recreational Fac | Assets:Non-cu | 6.2 6.3 6.1       | Segment Line 2       | 200 000.00       |
| 4        | SC      | db728e3b-e11f-465 | 47c7ba65-c270-4a7 | f c1f5b8f4-9b3f-41ad | ecb90f95-d326-441c-   | c91683cc-ca5a-4118-b5   | 5 ac3bf7a1-b0b5-49 | A0020150010090  | Capital:Non-i | r Costing:Defa | Fund:Capital:T | Regional:Region | Recreational Fac | Assets:Non-cu | r 6.2   6.3   6.1 | Segment Line 3       | 300 000.00       |
| 5        | SC      | db728e3b-e11f-465 | 47c7ba65-c270-4a7 | f c1f5b8f4-9b3f-41ad | ecb90f95-d326-441c-   | c91683cc-ca5a-4118-b5   | 5 ac3bf7a1-b0b5-49 | A0020150010090  | Capital:Non-i | r Costing:Defa | Fund:Capital:T | Regional:Region | Recreational Fac | Assets:Non-cu | 6.2 6.3 6.1       | Segment Line 4       | 400 000.00       |
| 6        | SC      | db728e3b-e11f-465 | 47c7ba65-c270-4a7 | f c1f5b8f4-9b3f-41ad | ecb90f95-d326-441c-   | c91683cc-ca5a-4118-b5   | 5 ac3bf7a1-b0b5-49 | A0020150010090  | Capital:Non-i | r Costing:Defa | Fund:Capital:T | Regional:Region | Recreational Fac | Assets:Non-cu | r 6.2   6.3   6.1 | Segment Line 5       | 500 000.00       |
| 7        | SC      | db728e3b-e11f-465 | 47c7ba65-c270-4a7 | f c1f5b8f4-9b3f-41ad | ecb90f95-d326-441c-   | c91683cc-ca5a-4118-b5   | 5 ac3bf7a1-b0b5-49 | A0020150010090  | Capital:Non-i | r Costing:Defa | Fund:Capital:T | Regional:Region | Recreational Fac | Assets:Non-cu | r 6.2   6.3   6.1 | Segment Line 6       | 600 000.00       |
| 8        | SC      | db728e3b-e11f-465 | 47c7ba65-c270-4a7 | f c1f5b8f4-9b3f-41ad | ecb90f95-d326-441c-   | c91683cc-ca5a-4118-b5   | 5 ac3bf7a1-b0b5-49 | A0020150010090  | Capital:Non-i | r Costing:Defa | Fund:Capital:T | Regional:Region | Recreational Fac | Assets:Non-cu | r 6.2 6.3 6.1     | Segment Line 7       | 700 000.00       |
| 9        | SC      | db728e3b-e11f-465 | 47c7ba65-c270-4a7 | f c1f5b8f4-9b3f-41ad | 0c29148a-69ea-48b0    | - c91683cc-ca5a-4118-b5 | 5 ac3bf7a1-b0b5-49 | A0020150010090  | Capital:Non-i | r Costing:Defa | Fund:Capital:T | Regional:Region | Recreational Fac | Assets:Non-cu | 6.2 6.3 6.1       | Segment Line 8       | 800 000.00       |
| 10       | SC      | db728e3b-e11f-465 | 47c7ba65-c270-4a7 | f c1f5b8f4-9b3f-41ad | 0c29148a-69ea-48b0    | - c91683cc-ca5a-4118-b5 | 5 ac3bf7a1-b0b5-49 | A0020150010090  | Capital:Non-i | r Costing:Defa | Fund:Capital:T | Regional:Region | Recreational Fac | Assets:Non-cu | 6.2 6.3 6.1       | Segment Line 9       | 900.000          |
| 11       | SC      | db728e3b-e11f-465 | 47c7ba65-c270-4a7 | f c1f5b8f4-9b3f-41ad | - 3b27171c-15c7-43a8- | be26bea6-58e3-4497-b    | ac3bf7a1-b0b5-49   | A0020150010090  | Capital:Non-i | r Costing:Defa | Fund:Capital:T | Regional:Region | Roads: ROADS L   | Assets:Non-cu | 6.2 6.3 6.1       | Segment Line 10      | 1 000 000.00     |

# Column AB to Column AQ details all of the data strings relating to the current SCOA version (2019 financial year)

| 43 | AB           | AC              | AD             | AE               | AF                    | AG                     | AH               | AI                 | AJ                     | AK                | AL                   | AM                   | AN               | AO                | AP                  | AQ                 |
|----|--------------|-----------------|----------------|------------------|-----------------------|------------------------|------------------|--------------------|------------------------|-------------------|----------------------|----------------------|------------------|-------------------|---------------------|--------------------|
| 1  | 2019 Balance | New Segment De  | escrip Version | New Item Desc    | New Function Des      | New Project Desc       | New Costing Desc | New Funding Desc   | New Regional Desc      | New Item Guid     | New Item AccNo       | New Function Guid    | New Project Guid | New Costing Guid  | New Funding Guid    | New Regional Gu    |
| 2  | 100 000.00   | Cost:Opening Ba | lance 6.2 6.3  | 6 Assets:Non-cu  | r Recreational Facili | tie Capital:Non-infras | tCosting:Default | Fund:Capital:Trans | f Regional:Regional Id | 3cf95426-e9f0-4c4 | 4 IA0020150010090010 | c91683cc-ca5a-4118-b | db728e3b-e11f-46 | 47c7ba65-c270-4a7 | c1f5b8f4-9b3f-41ad- | - 71eef116-704f-42 |
| 3  | 200 000.00   | Cost:Opening Ba | lance 6.2 6.3  | 6 Assets:Non-cu  | r Recreational Facili | tie Capital:Non-infras | tCosting:Default | Fund:Capital:Trans | f Regional:Regional Id | 3cf95426-e9f0-4c4 | 4 IA0020150010090010 | c91683cc-ca5a-4118-b | db728e3b-e11f-46 | 47c7ba65-c270-4a7 | c1f5b8f4-9b3f-41ad- | - 71eef116-704f-42 |
| 4  | 300 000.00   | Cost:Opening Ba | lance 6.2 6.3  | 6 Assets:Non-cu  | r Recreational Facili | tie Capital:Non-infras | tCosting:Default | Fund:Capital:Trans | f Regional:Regional Id | 3cf95426-e9f0-4c4 | 4 IA0020150010090010 | c91683cc-ca5a-4118-b | db728e3b-e11f-46 | 47c7ba65-c270-4a7 | c1f5b8f4-9b3f-41ad- | - ecb90f95-d326-44 |
| 5  | 400 000.00   | Cost:Opening Ba | lance 6.2 6.3  | 6 Assets:Non-cu  | r Recreational Facili | tie Capital:Non-infras | tCosting:Default | Fund:Capital:Trans | f Regional:Regional Id | 3cf95426-e9f0-4c4 | 4 IA0020150010090010 | c91683cc-ca5a-4118-b | db728e3b-e11f-46 | 47c7ba65-c270-4a7 | c1f5b8f4-9b3f-41ad- | - ecb90f95-d326-44 |
| 6  | 500 000.00   | Cost:Opening Ba | lance 6.2 6.3  | 6 Assets:Non-cu  | r Recreational Facili | tie Capital:Non-infras | tCosting:Default | Fund:Capital:Trans | f Regional:Regional Id | 3cf95426-e9f0-4c4 | IA0020150010090010   | c91683cc-ca5a-4118-b | db728e3b-e11f-46 | 47c7ba65-c270-4a7 | c1f5b8f4-9b3f-41ad- | -ecb90f95-d326-44  |
| 7  | 600 000.00   | Cost:Opening Ba | lance 6.2 6.3  | 6 Assets:Non-cu  | r Recreational Facili | tie Capital:Non-infras | tCosting:Default | Fund:Capital:Trans | f Regional:Regional Id | 3cf95426-e9f0-4c4 | 4 IA0020150010090010 | c91683cc-ca5a-4118-b | db728e3b-e11f-46 | 47c7ba65-c270-4a7 | c1f5b8f4-9b3f-41ad- | -ecb90f95-d326-44  |
| 8  | 700 000.00   | Cost:Opening Ba | lance 6.2 6.3  | 6 Assets:Non-cu  | r Recreational Facili | tie Capital:Non-infras | tCosting:Default | Fund:Capital:Trans | f Regional:Regional Id | 3cf95426-e9f0-4c4 | 4 IA0020150010090010 | c91683cc-ca5a-4118-b | db728e3b-e11f-46 | 47c7ba65-c270-4a7 | c1f5b8f4-9b3f-41ad- | - ecb90f95-d326-44 |
| 9  | 800 000.00   | Cost:Opening Ba | lance 6.2 6.3  | 6 Assets:Non-cu  | r Recreational Facili | tie Capital:Non-infras | tCosting:Default | Fund:Capital:Trans | f Regional:Regional Id | 3cf95426-e9f0-4c4 | 4 IA0020150010090010 | c91683cc-ca5a-4118-b | db728e3b-e11f-46 | 47c7ba65-c270-4a7 | c1f5b8f4-9b3f-41ad- | - 0c29148a-69ea-48 |
| 10 | 900 000.00   | Cost:Opening Ba | lance 6.2 6.3  | 6 Assets:Non-cu  | r Recreational Facili | tie Capital:Non-infras | tCosting:Default | Fund:Capital:Trans | f Regional:Regional Id | 3cf95426-e9f0-4c4 | 4 IA0020150010090010 | c91683cc-ca5a-4118-b | db728e3b-e11f-46 | 47c7ba65-c270-4a7 | c1f5b8f4-9b3f-41ad- | - 0c29148a-69ea-48 |
| 11 | 1 000 000.00 | Cost:Opening Ba | lance 6.2 6.3  | 6 Assets:Non-cur | r Roads: ROADS LBN    | /H Capital:Non-infras  | Costing:Default  | Fund:Capital:Trans | f Regional:Regional Id | 3cf95426-e9f0-4c4 | 4 IA0020150010090010 | be26bea6-58e3-4497   | db728e3b-e11f-46 | 47c7ba65-c270-4a7 | c1f5b8f4-9b3f-41ad- | - 3b27171c-15c7-43 |

# MUNSOFT

# Column S to Column AA display the actual movement of balances from the previous SCOA version (Column B to Column R) to the new SCOA version (Column AB to Column AQ)

| S                       | Т                   | U                   | V                     | W                 | Х                     | Y                     | Z                  | AA                 |
|-------------------------|---------------------|---------------------|-----------------------|-------------------|-----------------------|-----------------------|--------------------|--------------------|
| 2018 P13 P14 JRN Totals | 2018 P15 JRN Totals | 2018 Recalc Closing | 2019 Surplus Open Bal | 2019 Year-end JRN | 2019 P13_14 Migration | 2019 P13_P14 Obal JRN | 2019 Calc Open Bal | Validation Movemnt |
|                         |                     | 100 000.00          |                       |                   |                       |                       |                    |                    |
|                         |                     | 200 000.00          |                       |                   |                       |                       |                    |                    |
|                         |                     | 300 000.00          |                       |                   |                       |                       |                    |                    |
|                         |                     | 400 000.00          |                       |                   |                       |                       |                    |                    |
|                         |                     | 500 000.00          |                       |                   |                       |                       |                    |                    |
|                         |                     | 600 000.00          |                       |                   |                       |                       |                    |                    |
|                         |                     | 700 000.00          |                       |                   |                       |                       |                    |                    |
|                         |                     | 800 000.00          |                       |                   |                       |                       |                    |                    |
|                         |                     | 900 000.00          |                       |                   |                       |                       |                    |                    |
|                         |                     | 1 000 000.00        |                       |                   |                       |                       |                    |                    |
|                         |                     | 1 100 000.00        |                       | - 45 660.00       |                       |                       |                    |                    |

#### **COLUMN HEADINGS**

- Column R\_ "2018 Closing Bal" Indicates the balance of data string (Column B-Q) up to Period 12.
- Column S\_ "2018 P13 P14 JRN Totals" Indicate P13 & P14 adjustments data string (Column B-Q) made in the prior financial year, in this example FY 2018.
- Column T\_ "2018 P15 JRN Totals" Indicate P15 adjustments data string (Column B-Q) made in the prior financial year, in this example FY 2018.
- Column U\_ "2018 Recalc Closing" Indicate the data string (Column B-Q) closing balance after all P13, P14 & P15 adjustments have been made.
- Column V\_ "2019 Surplus Open Bal" indicate how the Prior financial year's Profit/(Loss) was taken to Accumulated Surplus.
- Column W\_ "2019 Year-end JRN" Year end System generated journal that moves all Statement of Financial Position balances period 12 (Column B-Q) for the 2019 o/b movement data string transactions up to the opening balance guids (Column AC AQ) per mSCOA.
- Column X\_ "2019 P13\_14 Migration" P13&14 journal that moves all Statement of Financial Position balances for the movement data string (Column B-Q) to the opening balance (Column AC AQ) guids per mSCOA.
- Column Y\_ "2019 P13\_P14 Obal JRN" Summary of transactions P13&14 which affect Opening balance journals. To see breakdown of each data string amount, draw a Vote History by Period report.
  - General ledger Enquiries & reports Vote History by Period Select current FY select July Source Doc select OBALUP Filter for Guids.
- Column Z\_ "2019 Calc Open Bal" Calculated opening balance for the Current FY on data strings (Column B-Q).
- Column AA\_ "Validation Movement" Only applicable if the prior year's data string (column B Q) is an incorrect SCOA version in the current financial year. The Validation Movement (Column AA shows how the balance is moved from the incorrect string (Column B Q) to the correct version (Column AE AS).
- Column AB\_ "2019 Balance" shows the final balance after all movements as per column (Column AE AS).

# MUNSOFT

#### STEP BY STEP

This guide will assist with tracking the movement from one data string to another by using the following examples:

- 1. Asset Migration without any P13/14/15 adjustments
- 2. Asset Migration with P13/14/15 adjustments
- 3. Accumulated Surplus Migration
- 4. Validation Movements moving from previous mSCOA to a new mSCOA version

Note that Liabilities will be using the exact principal as per the assets explained in nr 1,2&4 with the amount reflecting the opposite sign and liability guids.

# 1. Asset Migration without any P13/14/15 adjustments:

As an example, a current asset "Public Benefit Organisations: Monthly Billing" will be traced.

a) To see prior year guids, filter on Column Q for "Public Benefit Organisations: Monthly Billing". Different filtering methods can be used depending on preference. Example: the Item guid (Column H) or Account Description (Column O) are other methods which can be used to filter data.

| Α     | В   | C      | D          | E          | F         | G          | н        | 1 I I I I I I I I I I I I I I I I I I I | J         | K         | L        | M        | N        | 0         | P         | Q                                             | R                |
|-------|-----|--------|------------|------------|-----------|------------|----------|-----------------------------------------|-----------|-----------|----------|----------|----------|-----------|-----------|-----------------------------------------------|------------------|
| Fii 🕋 | ( - | Fron ~ | From ( ~   | From I 😁   | From I -  | From I -   | From ~   | From I -                                | Projec 🕆  | Costir -  | Fundi 😁  | Regio 🕆  | Functi 😁 | Accour ~  | Versic -  | From Segment Descrip 🦪                        | 2018 Closing E 😁 |
| 2019  | SC  | 63348  | e: 47c7ba6 | 5 5692f970 | -71eef116 | 5 67347610 | f0fbbeb9 | IA001004                                | Default 1 | Costing:E | Fund:Ope | Regional | Finance: | Assets:Cu | 6.2 6.3 6 | Public Benefit Organisations: Monthly Billing | 20 000.00        |

b) Scroll to the right to Column AE – AR to see to which data string the 2018 balance has been migrated to in 2019.

| AC         | AD         | AE                       | AF            | AG         | AH        | AI       | AJ        | AK        | AL        | AM        | AN        | AO        | AP         | AQ        | AR         |
|------------|------------|--------------------------|---------------|------------|-----------|----------|-----------|-----------|-----------|-----------|-----------|-----------|------------|-----------|------------|
| New Se 🔻   | Versior 🔻  | New Item Desc            | • New Fu •    | New Pr 🔻   | New Co 🔻  | New Ft 💌 | New Re 🔻  | New Ite   | New Ite   | New Ft 💌  | New Pr 🔻  | New Co 🔻  | New Ft 💌   | New Re    | onal Guid  |
| Public Ber | 6.2[6.3]6. | Assets:Current Assets:Re | ce Finance: P | Default Tr | Costing:D | Fund:Ope | Regional: | 8a204703- | IA0010040 | 67347610- | 63348e37- | 47c7ba65- | 5692f970-0 | 71eef116- | 704f-4220- |

c) Copy the Item guid in Column AK, clear all filters and then paste and filter for the item in Column AK. Many lines will be shown due to not yet having filtered for the correct Function, Funding & Region.

| AC         | AD         | AE             |             | AF         | AG           | AH        | AI       | AJ        | AK        | AL        | AM        | AN        | AO        | AP        | AQ        | AR         |
|------------|------------|----------------|-------------|------------|--------------|-----------|----------|-----------|-----------|-----------|-----------|-----------|-----------|-----------|-----------|------------|
| New Se 🔻   | Versior 🔻  | New Item Des   | c 💌         | New Ft 🔻   | New Pr 👻     | New Co 🔻  | New Ft 🔻 | New Re 🔻  | New Ite 🖛 | New Ite   | New Ft 🔻  | New Pr 🔻  | New Co 🔻  | New Ft 🔻  | New Re 🔻  | onal Guid  |
| Public Ber | 6.2 6.3 6. | Assets:Current | Assets:Rece | Finance: I | Default Tr   | Costing:D | Fund:Non | Regional: | 8a204703- | IA0010040 | 67347610- | 63348e37- | 47c7ba65- | ac97d0b1- | f631d8b0- | 05d1-49a6- |
| Public Ber | 6.2 6.3 6. | Assets:Current | Assets:Rece | Finance:   | Default Tr   | Costing:D | Fund:Ope | Regional: | 8a204703- | IA0010040 | 67347610- | 63348e37- | 47c7ba65- | 5692f970- | ea752c26- | 0b29-44d9  |
| Public Ber | 6.2 6.3 6. | Assets:Current | Assets:Rece | Finance: I | P Default Tr | Costing:D | Fund:Ope | Regional: | 8a204703- | IA0010040 | 67347610- | 63348e37- | 47c7ba65- | 5692f970- | 71eef116- | 704f-4220- |

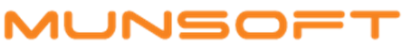

d) Copy the Function, Funding & Region guid and filter in addition to the item to show only the applicable lines to where the data string has been migrated.

| AC         | AD        | AE               |              | AF         | AG         | AH        | AI       | AJ        | AK        | AL        | AM        | AN        | AO        | AP         | AQ        | AR          |
|------------|-----------|------------------|--------------|------------|------------|-----------|----------|-----------|-----------|-----------|-----------|-----------|-----------|------------|-----------|-------------|
| New Se 🔻   | Versior 🔻 | New Item Desc    | <b>T</b>     | New Ft 💌   | New Pr 👻   | New Co 🔻  | New Ft 🔻 | New Re 🔻  | New Ite 🖛 | New Ite   | New Ft 🗐  | New Pr 💌  | New Co 🔻  | New Ft 🗐   | New Re 🗐  | onal Guid   |
| Public Ber | 6.2 6.3 6 | . Assets:Current | Assets:Recel | Finance: P | Default Tr | Costing:D | Fund:Ope | Regional: | 8a204703- | IA0010040 | 67347610- | 63348e37- | 47c7ba65- | 5692f970-  | 71eef116- | 704f-4220-9 |
| Public Ber | 6.2 6.3 6 | Assets:Current   | Assets:Recel | Finance: P | Default Tr | Costing:D | Fund:Ope | Regional: | 8a204703- | IA0010040 | 67347610- | 63348e37- | 47c7ba65- | 5692f970-0 | 71eef116- | 704f-4220-9 |
| Public Ber | 6.2 6.3 6 | Assets:Current   | Assets:Rece  | Finance: P | Default Tr | Costing:D | Fund:Ope | Regional: | 8a204703- | IA0010040 | 67347610- | 63348e37- | 47c7ba65- | 5692f970-  | 71eef116- | 704f-4220-9 |

e) As can be seen, the R20 000 and R-18 000 movement strings with 2018 closing balances (Column U) have been moved by Year end journal (Column W) to the 2019 **Opening** balance guids per (column AB Net value or R2 000 [20 000-18 000].

|   | A         |      | C       | E       | F       | G       | Н      | 1       | J     | K      | L       | M      | N      | 0       | P      |                   | Q            |               |          | R         | S     | Т       | U         | V       |          | w                      | XY       |       | Z                        | AA      | AB                                      |
|---|-----------|------|---------|---------|---------|---------|--------|---------|-------|--------|---------|--------|--------|---------|--------|-------------------|--------------|---------------|----------|-----------|-------|---------|-----------|---------|----------|------------------------|----------|-------|--------------------------|---------|-----------------------------------------|
| F | i 💌 Co    | ▼ Fr | Fr      | ▼ Fr ▼  | Fr( 👻   | Fr( *   | Fre 👻  | Fr 💌 F  | Pre   | Co 🔻   | Fu 💌    | Re 👻 I | Fu 💌 / | Ac 🔻 ۱  | /∈ ▼   | From Segment D    | Descrip      | -             | 2018     | Closi 🔻   | -     | ▼ 20    | 18 Reca   | ▼ 20    | 2019     | Year 🔻                 | •        | 2019  | Calc C 🔻                 | · 👻     | 2019 Balance 💌 I                        |
|   | 2019 SC   | 63   | 348 47  | 7b 5692 | f: 71ee | f 67347 | f0fbb  | IA001 [ | Defai | Costii | Fund:   | Regic  | Finan  | Asset 6 | 5.2 6. | Public Benefit C  | )rganisatior | ns: Monthly I | 20       | 000.00    |       |         | 20 000.0  | 0       | - 20     | 000.00                 |          |       |                          |         |                                         |
|   | 2019 SC   | 63   | 3348 47 | 7b 5692 | f 71ee  | f 67347 | fa82c  | IA001 [ | Defai | Costii | Fund:   | Regic  | Finan  | Asset ( | 5.2 6. | Public Benefit C  | )rganisatior | ns: Collectio | - 18     | 000.00    |       | -       | 18 000.0  | 0       | 18       | 000.00                 |          |       |                          |         | l i i i i i i i i i i i i i i i i i i i |
|   | 2019 SC   | 63   | 3348 47 | 7b 5692 | f 71ee  | f 67347 | 8a204  | IA001 [ | Defai | Costii | Fund:   | Regic  | Finan  | Asset ( | 5.2 6. | Opening Balanc    | e            |               |          |           |       |         |           |         | 1        | 000.00                 |          |       | 2 000.00                 |         | 2 000.00                                |
|   |           |      |         |         |         |         |        |         |       |        |         |        |        |         |        |                   |              |               |          |           |       |         |           |         |          |                        |          |       |                          |         |                                         |
|   | R         |      | S T     | U       |         | V       | N      | N       | X     | Y      | Ζ       | AA     | A      | В       |        |                   | AC           |               | AD       | AE A      | KF /  | AG      | AH AI     | AJ      | AK       | AL                     | AM       | AN    | AO                       | AP      | AQ                                      |
|   | 2018 CI d | s 💌  | •       | 2018 R  | eca 🔻   | 20 💌    | 2019 Y | /ear 🔻  | -     | ▼ 20   | 019 Ca  | • •    | 2019   | Ba 💌    | New S  | Segment Descrip   |              | -             | Ve 💌     | Ne 💌 Ne   | ▼ N   | le 💌 N  | le ▼ Ne   | N∈ ▼    | New I 🗟  | Ne 💌                   | New f 🖅  | Ne 💌  | Ne 💌 N                   | lew f - | New Regional (                          |
|   | 20 00     | 0.00 |         | 20 0    | 00.00   |         | - 20   | 000.00  |       |        |         |        |        |         | Public | : Benefit Organis | ations:Oper  | ning Balance  | e 6.2 6. | Asset Fir | nar D | )efai C | ostiı Fur | d: Regi | 8a2047   | 0 <mark>3</mark> IA001 | 67347610 | 63348 | 3 47c7b <mark>5</mark> 6 | 692f97  | 0·71eef116-704f-4                       |
| - | 18 00     | 0.00 |         | - 180   | 00.00   |         | 18     | 000.00  |       |        |         |        |        |         | Public | Benefit Organis   | ations:Oper  | ning Balance  | e 6.2 6. | Asset Fir | nar D | )efai C | ostiı Fur | d: Regi | 8a2047   | 3 IA001                | 67347610 | 63348 | 47c7b 5                  | 692f97  | 0·71eef116-704f-4                       |
|   |           |      |         |         |         |         | 2      | 000.00  |       |        | 2 000.0 | 00     | 2 00   | 00.00   | Public | Benefit Organis   | ations:Oper  | ning Balance  | e 6.2 6. | Asset Fir | nar D | )efai C | ostiı Fur | d: Regi | : 8a2047 | 3 IA001                | 67347610 | 63348 | 3 47c7b 56               | 692f97  | 0·71eef116-704f-4                       |

f) The 2018 closing balances of "Public Benefit Organisations (Column Q)" has successfully been moved to the 2019 opening balance guids as per mSCOA.

# 2. Asset Migration with P13/14/15 adjustments:

As an example, the current asset **"401-Furniture Equipment-CRR"** will be traced.

a) To see prior year guids, filter on Column Q for "401-Furniture Equipment-CRR". Different filtering methods can be used depending on preference. Example: the Item guid (Column H) or Account Description (Column O) are other methods which can be used to filter data.

| Α       | В        | C         | D          | E          | F         | G          | н            | 1           | J          | K          | L          | M           | N          | 0                | Р                        | Q                        |            | R            |
|---------|----------|-----------|------------|------------|-----------|------------|--------------|-------------|------------|------------|------------|-------------|------------|------------------|--------------------------|--------------------------|------------|--------------|
| Financi | Compar 🔻 | From Pr 💌 | From Cc 💌  | From Ft 💌  | From Re 💌 | From Ft 💌  | From It      | From It     | Project 💌  | Costing 💌  | Funding 💌  | Region      | Functio 💌  | Account Desc     | Versior V                | From Segment Descrip     | <b>.</b> T | 2018 Closi 💌 |
| 2019    | SC       | db728e3b- | 47c7ba65-c | c1f5b8f4-9 | 063724ba- | 0f52d9e5-9 | 9 ac3bf7a1-l | : IA0020150 | Capital:No | Costing:De | Fund:Capit | t Regional: | Administra | Assets:Non-curre | nt Assets:[ 6.2  6.3  6. | 1 401-Furniture Equipmen | t-CRR      | 9 000.00     |
|         |          |           |            |            |           |            |              |             |            |            |            |             |            |                  |                          |                          |            |              |
|         |          |           |            |            |           |            |              |             |            |            |            |             |            |                  |                          |                          |            |              |

b) Scroll to the right to Column AC – AR to see to which data string the 2018 balance has been migrated to in 2019.

| AB             | AC                   | AD          | AE        | AF         | AG         | AH         | AI         | AJ         | AK         | AL         | AM         | AN        | AO         | AP          | AQ         | AR         |
|----------------|----------------------|-------------|-----------|------------|------------|------------|------------|------------|------------|------------|------------|-----------|------------|-------------|------------|------------|
| 2019 Balance 💌 | New Segment Descri 💌 | Versior 💌   | New Ite 🔻 | New Fu 👻   | New Pro    | New Co 🔻   | New Fu 👻   | New Re 👻   | New Ite 👻  | New Ite 🔻  | New Fu 👻   | New Pro 👻 | New Co 💌   | New Fu 👻    | New Re     | nal Guid   |
| -              | Cost:Opening Balance | 6.2 6.3 6.1 | Assets:No | Administra | Capital:No | Costing:De | Fund:Capit | Regional:R | 3cf95426-e | IA00201500 | 0f52d9e5-9 | db728e3b- | 47c7ba65-0 | c1f5b8f4-9i | 063724ba-6 | 5d8-4cc5-; |

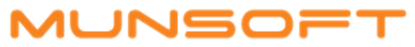

c) Copy the Item guid in Column AK, clear all filters and then paste and filter for the item in Column AK. Many lines will be shown due to not yet having filtered for the correct Function, Funding & Region.

| Z      | AA      | AB             | AC                   | AD          | AE        | AF           | AG         | AH         | AI         | AJ           | AK         | AL         | AM         | AN        | AO        | AP         | AQ           | AR       |
|--------|---------|----------------|----------------------|-------------|-----------|--------------|------------|------------|------------|--------------|------------|------------|------------|-----------|-----------|------------|--------------|----------|
| 2019 💌 | Valid 💌 | 2019 Balance 💌 | New Segment Descri 🔻 | Versior 🔻   | New Ite 🔻 | New Fu 👻     | New Pro 🔻  | New Co 💌   | New Fu 💌   | New Re 💌     | New Ite 🗐  | New Ite 💌  | New Fu 💌   | New Pro 💌 | New Co 💌  | New Fu 💌   | New Re 💌 na  | l Guid   |
| -      |         |                | Cost:Opening Balance | 6.2 6.3 6.1 | Assets:No | Roads: RO    | Capital:No | Costing:De | Fund:Capit | t Regional:F | 3cf95426-e | IA00201500 | be26bea6-  | db728e3b- | 47c7ba65- | c1f5b8f4-9 | 237da6b9-d2d | 18-41b7- |
| -      |         |                | Cost:Opening Balance | 6.2 6.3 6.1 | Assets:No | Water Dist   | Capital:No | Costing:De | Fund:Capit | t Regional:F | 3cf95426-e | IA00201500 | 2d32384d-4 | db728e3b- | 47c7ba65- | c1f5b8f4-9 | 063724ba-65d | 8-4cc5-a |
| -      |         |                | Cost:Opening Balance | 6.2 6.3 6.1 | Assets:No | Town Plan    | Capital:No | Costing:De | Fund:Capit | t Regional:F | 3cf95426-e | IA00201500 | e65f548d-o | db728e3b- | 47c7ba65- | c1f5b8f4-9 | 063724ba-65d | 8-4cc5-a |
| -      |         |                | Cost:Opening Balance | 6.2 6.3 6.1 | Assets:No | Electricity: | Capital:No | Costing:De | Fund:Capit | t Regional:F | 3cf95426-e | IA00201500 | d0a8c200-2 | db728e3b- | 47c7ba65- | c1f5b8f4-9 | 063724ba-65d | 8-4cc5-a |
| -      |         | -              | Cost:Opening Balance | 6.2 6.3 6.1 | Assets:No | Administra   | Capital:No | Costing:De | Fund:Capit | t Regional:F | 3cf95426-e | IA00201500 | 0f52d9e5-9 | db728e3b- | 47c7ba65- | c1f5b8f4-9 | 063724ba-65d | 8-4cc5-a |

d) Copy the Function, Funding, Project & Region guid and filter in addition to the item to show only the applicable lines to where the data string has been migrated.

| AB             | AC                   | AD          | AE        | AF         | AG         | AH         | AI         | AJ         | AK         | AL         | AM         | AN          | AO         | AP          | AQ         |
|----------------|----------------------|-------------|-----------|------------|------------|------------|------------|------------|------------|------------|------------|-------------|------------|-------------|------------|
| 2019 Balance 💌 | New Segment Descri 🔻 | Versior 💌   | New Ite 🔻 | New Fu 👻   | New Pro 💌  | New Co 🔻   | New Fu 👻   | New Re 👻   | New Ite 🕶  | New Ite 💌  | New Fu 🖵   | New Pre-    | New Co 💌   | New Fu 💌    | New Re     |
| -              | Cost:Opening Balance | 6.2 6.3 6.1 | Assets:No | Administra | Capital:No | Costing:De | Fund:Capit | Regional:R | 3cf95426-e | IA00201500 | 0f52d9e5-9 | db728e3b-   | 47c7ba65-c | c1f5b8f4-9t | 063724ba-6 |
| 5 000.00       | Cost:Opening Balance | 6.2 6.3 6.1 | Assets:No | Administra | Capital:No | Costing:De | Fund:Capit | Regional:R | 3cf95426-e | IA00201500 | 0f52d9e5-9 | 9 db728e3b- | 47c7ba65-c | c1f5b8f4-9t | 063724ba-6 |

e) As can be seen the R9 000 movement before adjustments (See blue) strings with 2018 closing balances (Column R) have been moved by Year end journal to the 2019 Opening balance guids per (column W)

| Α  | В  | C    | DE    | F              | G      | H      | 1   | J   | K   | L   | Μ    | Ν   | 0                         | P             | Q                           | R            | S              | Т | U V            |      | W          | Х          | Y            | Z          |
|----|----|------|-------|----------------|--------|--------|-----|-----|-----|-----|------|-----|---------------------------|---------------|-----------------------------|--------------|----------------|---|----------------|------|------------|------------|--------------|------------|
| -  | •  | •    | •     | •              | •      | -      | -   | -   | -   | -   | -    | •   | Account Desc              | Versior 🔻     | From Segment Descrip        | 2018 Closi 💌 | 2018 P13 P14 💌 | - | 2018 Reca 💌 20 | ✓ 20 | 019 Year 💌 | 2019 P13_1 | 2019 P13_P 💌 | 2019 Cal 💌 |
| ## | SC | db74 | 7c c1 | lf <u>5</u> 06 | 3 Of 5 | ii ac  | IA0 | Cap | Cos | Fur | r Re | Adr | Assets:Non-current Assets | :F6.2 6.3 6.1 | 401-Furniture Equipment-CRR | 9 000.00     | - 4 000.00     |   | 5 000.00       | -    | 9 000.00   | 4 000.00   |              | -          |
| ## | SC | db74 | 7c c1 | lf <u>5</u> 06 | 3 Of5  | 5: 3cf | IA0 | Cap | Cos | Fur | Re   | Adr | Assets:Non-current Assets | :F6.2 6.3 6.1 | Cost: Opening Balance       |              |                |   |                |      | 9 000.00   |            | - 4 000.00   | 5 000.00   |

f) The movement as per P13/14 adjustment is indicated in yellow and show how the adjustments are made to get to the new balance after P13/14 adjustments of R5 000.

| U           | V    | W           | Х            | Y            | Z        | AA       | AB             | AC                   | AD  | AE  | AFA   | AG AF | IA H  | AJ    | AK        | AL                       | AM         | AN          | AO        | AP         | AQ        | AR       | £   |
|-------------|------|-------------|--------------|--------------|----------|----------|----------------|----------------------|-----|-----|-------|-------|-------|-------|-----------|--------------------------|------------|-------------|-----------|------------|-----------|----------|-----|
| 2018 Reca 💌 | 20 🔻 | 2019 Year 💌 | 2019 P13_1 💌 | 2019 P13_P 💌 | 2019 Cal | Valid: 💌 | 2019 Balance 🔻 | New Segment Descri 🔻 | •   | -   | -     | •     | · 🔻   | -     | New Ite   | New Ite                  | New Fu 🕂   | New Pro 🗐   | New Co 💌  | New Fu 💌   | New Re    | 🔨 nal Gi | uid |
| 5 000.00    |      | - 9 000.00  | 4 000.00     |              | -        |          | -              | Cost:Opening Balance | 6.2 | Ass | Adr C | ap Co | s Fur | r Reg | 3cf95426- | e <sup>,</sup> IA0020150 | 0f52d9e5-9 | 9 db728e3b- | 47c7ba65- | c1f5b8f4-9 | ł 063724b | a-65d8-4 | CC5 |
|             |      | 9 000.00    |              | - 4 000.00   | 5 000.00 |          | 5 000.00       | Cost:Opening Balance | 6.2 | Ass | Adr C | ap Co | s Fur | Reg   | 3cf95426- | e IA0020150              | 0f52d9e5-9 | 9 db728e3b- | 47c7ba65- | c1f5b8f4-9 | t 063724b | a-65d8-4 | cc5 |

## g) The 2018 closing balance of R5 000 (Column U) has been successfully moved from the 2018 movement string to the 2019 o/b data string per (column AB).

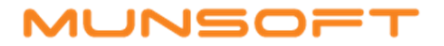

# 3. Accumulated (surplus)/deficit:

a) Find the accumulated (surplus)/deficit for 2018 at the bottom of the Migrate Balance extract (See column R). Also any P13/14 adjustment (Column S) and P15 adjustment (Column T) if applicable.

| Α     | В   | С       | D       | E       | F        | G        | н       | 1        | J         | K        | L       | М       | N        | 0            | Р        | Q         | R                  | S                     | Т                   |
|-------|-----|---------|---------|---------|----------|----------|---------|----------|-----------|----------|---------|---------|----------|--------------|----------|-----------|--------------------|-----------------------|---------------------|
| Fir 💌 | ( 🔻 | From 💌  | From    | From 💌  | From 💌   | From 💌   | From 💌  | From 💌   | Projec 🔻  | Costir 💌 | Fundi 💌 | Regio 🔻 | Functi 💌 | Accou 🔻      | Versic 🔻 | From Ser  | 2018 Closing Bal 💌 | 2018 P13 P14 JRN Tota | 2018 P15 JRN Totals |
| 2019  | SC  | 63348e3 | 47c7ba6 | b24ed95 | 13c5c07a | 028ec562 | 581897a | IL001008 | Default 1 | Costing: | Fund:Op | Regiona | Solid Wa | a Liabilitie | 6.2 6.3  | Opening E | alance: Consumers  |                       |                     |
| 2019  | SC  | 63348e3 | 47c7ba6 | b24ed95 | 1bf1872e | 028ec562 | 581897a | IL001008 | Default 1 | Costing: | Fund:Op | Regiona | Solid Wa | Liabilitie   | 6.2 6.3  | Opening E | alance: Consumers  |                       |                     |
| 2019  | SC  | 63348e3 | 47c7ba6 | b24ed95 | 3b27171  | 028ec562 | 581897a | IL001008 | Default 1 | Costing: | Fund:Op | Regiona | Solid Wa | Liabilitie   | 6.2 6.3  | Opening E | alance: Consumers  |                       |                     |
| 2019  | SC  | 63348e3 | 47c7ba6 | b24ed95 | 5706fc8d | 028ec562 | 581897a | IL001008 | Default 1 | Costing: | Fund:Op | Regiona | Solid Wa | Liabilitie   | 6.2 6.3  | Opening E | alance: Consumers  |                       |                     |
| 2019  |     |         |         |         |          |          |         |          |           |          |         |         |          |              |          | IE TOTALS | -10000000          | 2000000               |                     |

b) Filter Column V "2019 Surplus open bal" for the profit or loss amount of 2018 (Column R). In this example R-100 000 000. This indicates that the 2018 profit loss has been taken to Accumulated (surplus)/deficit before any P13,14 & 15 adjustments.

|     | V                    | U       | Т     | S      | R       | Q         | Р        | 0        | N        | M       | L       | K        | J       | 1       | н       | G       | F       | E       | D       | С      | В     | Α     |
|-----|----------------------|---------|-------|--------|---------|-----------|----------|----------|----------|---------|---------|----------|---------|---------|---------|---------|---------|---------|---------|--------|-------|-------|
| T.  | 2019 Surplus Open Ba | 201 -   | 201 - | 201 🔻  | 201 🔻   | From Ser  | Versic 🔻 | Accou 🔻  | Functi 💌 | Regio 💌 | Fundi 💌 | Costir 💌 | Proje 🔻 | From 💌  | From 💌  | From 💌  | From 💌  | From 💌  | From    | From 💌 | - ( - | Fir 🔻 |
| 000 | -10000               | rplus/( | ed Su | imulat | s: Accu | Net Asset | 6.2 6.3  | Net Asse | Finance: | Regiona | Fund:No | Costing: | Default | LN00100 | 193cb24 | 6734761 | f631d8b | ac97d0b | 47c7ba6 | 63348e | .9 SC | 2019  |

c) To see that all P13,14 & 15 adjustments have been made to accumulated surplus in 2019, filter (column AE) for "Net Assets". This will show how the accumulated surplus R20 000 000 adjustment per (column S) adjusted the Net assets in 2019 per (Column Y & Column AE)

| V                       | W      | X      |            | γ              | Z                    | AA                   | AB             | AC        | AD         | AE        | AF         | AG         | AH        | AI       | AJ     |
|-------------------------|--------|--------|------------|----------------|----------------------|----------------------|----------------|-----------|------------|-----------|------------|------------|-----------|----------|--------|
| 2019 Surplus Open Bal 💌 | 201! 🔻 | 201! - | 2019 P13_P | 914 Obal JRN 💌 | 2019 Calc Open Bal 💌 | Validation Movemnt 💌 | 2019 Balance 💌 | New Se 🔻  | Versior 🔻  | New Ite-T | New Ft 🔻   | New Pr 🔻   | New Co 🔻  | New Ft 🔻 | New R  |
| -10000000               |        |        |            | 17000000       | -8300000             |                      | -83000000      | Net Asset | 6.2 6.3 6. | Net Asset | Finance: [ | Default Tr | Costing:D | Fund:Non | Region |
| eficit):Opening Balance |        |        |            | 5000000        | 500000               |                      | 500000         | Net Asset | 6.2 6.3 6. | Net Asset | Informati  | Operation  | Costing:D | Fund:Ope | Region |
| eficit):Opening Balance |        |        |            | -2000000       | -200000              |                      | -2000000       | Net Asset | 6.2 6.1    | Net Asset | Economic   | Operation  | Costing:D | Fund:Ope | Region |

# MUNSOFT

# 4. Validation Movements - moving from previous mSCOA to a new mSCOA version

As an example, the current asset "Consumables: Standard Rated" will be traced.

a) Only applicable on data strings with an invalid mSCOA version. Identify the data string only valid on the previous version. Filter for version per (column P), this example version 6.1 which is invalid in the 2019 financial year.

| Α      | В     | C      | D      | E        | F      | G      | H       | 1          | J      | K       | L      | M      | N      | 0      | P       | Q                           | R                  | S                         | T     | U                   |
|--------|-------|--------|--------|----------|--------|--------|---------|------------|--------|---------|--------|--------|--------|--------|---------|-----------------------------|--------------------|---------------------------|-------|---------------------|
| Fina 🔻 | Con 🔻 | Fror 🔻 | Fror * | Fror 🔻   | Fror 🔻 | Fror 💌 | Fror 1  | Fror T     | Proj 🔻 | Cos 🔻   | Fun 💌  | Reg 💌  | Fun 🔻  | Acco 🔻 | Versi 🗐 | From Segment Descrip        | 2018 Closing Bal 💌 | 2018 P13 P14 JRN Totals 💌 | 201 💌 | 2018 Recalc Closing |
| 2019   | SC    | 63348e | 47c7b  | a ac97d0 | f631d8 | 673476 | 5 841b8 | 8f; IA0010 | Defau  | Costing | Fund:N | Region | Financ | Assets | 6.1     | Consumables: Standard Rated | 20 000 000.00      | - 500 000.00              |       | 19 500 000.00       |

b) Scroll to the right to Column AC – AR to see to which data string the 2018 balance has been migrated to in 2019.

| Z                    | AA                 | AB           | AC         | AD        | AE         | AF         | AG          | AH         | AI        | AJ         | AK        | AL         | AM         | AN           | AO         | AP         | AQ          |
|----------------------|--------------------|--------------|------------|-----------|------------|------------|-------------|------------|-----------|------------|-----------|------------|------------|--------------|------------|------------|-------------|
| 2019 Calc Open Bal 💌 | Validation Movemnt | 2019 Balance | New Se 💌   | Versior 💌 | New Ite 💌  | New Fu 💌   | New Pro 👻   | New Co 🔻   | New Fu 🔻  | New Re 🔻   | New Ite 🔻 | New Ite 🔻  | New Fu 👻   | New Pro 👻    | New Co 🔻   | New Fu 🔻   | New Re 💌 r  |
| 20 000 000.00        | - 20 000 000.00    |              | Standard F | 6.2 6.3   | Assets:Cur | Finance: D | Default Tra | Costing:De | Fund:Non- | Regional:P | de7ba666- | IA00100900 | 67347610-1 | l 63348e37-4 | 47c7ba65-c | ac97d0b1-0 | f631d8b0-05 |

c) Copy the Item guid in Column AK, clear all filters and then paste and filter for the item in Column AK. Many lines will be shown due to not yet having filtered for the correct Function, Funding & Region.

| Z                  | AA                 | AB           | AC         | AD        | AE         | AF           | AG          | AH         | AI        | AJ        | AK        | AL         | AM         | AN        | AO          | AP           | AQ         | A     |
|--------------------|--------------------|--------------|------------|-----------|------------|--------------|-------------|------------|-----------|-----------|-----------|------------|------------|-----------|-------------|--------------|------------|-------|
| 2019 Calc Open Bal | Validation Movemnt | 2019 Balance | ▼ New Se ▼ | Versior 🔻 | New Ite 👻  | New Fu 👻     | New Pro 👻   | New Co 🔻   | New Fu 💌  | New Re 🔻  | New Ite 🕶 | New Ite 💌  | New Fu 💌   | New Pro 🔻 | New Co 🔻    | New Fu 💌     | New Re     | nal G |
| 20 000 000.00      | - 20 000 000.00    |              | Standard F | 6.2 6.3   | Assets:Cur | Finance: D   | Default Tra | Costing:De | Fund:Non- | Regional: | de7ba666- | IA00100900 | 67347610-1 | 63348e37- | 447c7ba65-  | c ac97d0b1-0 | f631d8b0-0 | 5d1-4 |
| 1 000.00           | - 1 000.00         |              | Standard R | 6.2 6.3   | Assets:Cur | Electricity: | Operation   | Costing:De | Fund:Oper | Regional: | de7ba666- | IA00100900 | d0a8c200-2 | b093af69- | 7 47c7ba65- | c 94f2296d-b | f631d8b0-0 | 5d1-4 |
| 5 000.00           | - 5 000.00         |              | Standard R | 6.2 6.3   | Assets:Cur | Communit     | Operation   | Costing:De | Fund:Oper | Regional: | de7ba666- | IA00100900 | 6fa14a15-a | 53d432c7- | 5 47c7ba65- | c 5692f970-c | f631d8b0-0 | 5d1-4 |

d) Copy the Function, Funding, Project & Region guid and filter in addition to the item to show only the applicable lines to where the data string has been migrated.

|      | Z             | AA               | AB             | AC         | AD        | AE         | AF         | AG          | AH         | AI        | AJ          | AK        | AL         | AM         | AN          | AO                       | AP          | AQ           | AR        |
|------|---------------|------------------|----------------|------------|-----------|------------|------------|-------------|------------|-----------|-------------|-----------|------------|------------|-------------|--------------------------|-------------|--------------|-----------|
| 2019 | Calc Open B 💌 | Validation Mover | 2019 Balance 💌 | New Se 💌   | Versior 🔻 | New Ite 🔻  | New Fu 💌   | New Pro 👻   | New Co 🔻   | New Fu 💌  | New Re 👻    | New Ite 🕶 | New Ite 🔻  | New Fu 🕶   | New Pre     | New Co 💌                 | New Fu 💌    | New Re 💌 na  | al Guid   |
|      | 20 000 000.00 | - 20 000 000.00  |                | Standard F | 6.2 6.3   | Assets:Cur | Finance: D | Default Tra | Costing:De | Fund:Non- | · Regional: | de7ba666- | IA00100900 | 67347610-1 | 163348e37-  | <mark>4</mark> 47c7ba65- | c ac97d0b1- | f631d8b0-05d | 1-49a6-86 |
| -    | 500 000.00    | 20 000 000.00    | 19 500 000.00  | Standard F | 6.2 6.3   | Assets:Cur | Finance: D | Default Tra | Costing:De | Fund:Non- | Regional:   | de7ba666- | IA00100900 | 67347610-1 | 1 63348e37- | 447c7ba65-               | cac97d0b1-  | f631d8b0-05d | 1-49a6-86 |

e) The balance on the 6.1 string of R20 000 000 was cleared by the validation movement journal to the 6.2 (Column AA) string. In addition, the P13/14 adjustment has also been affected (Column X&Y)

| U                   | V        | W          | Х                     | Y                     | Z                  | AA                 | AB             | AC         | AD        | AE       | AF      | AG      | AH        | AI      | AJ    |
|---------------------|----------|------------|-----------------------|-----------------------|--------------------|--------------------|----------------|------------|-----------|----------|---------|---------|-----------|---------|-------|
| 2018 Recalc Closing | 2019 S 💌 | 2019 Yei 💌 | 2019 P13_14 Migration | 2019 P13_P14 Obal JRN | 2019 Calc Open B 💌 | Validation Mover 🔻 | 2019 Balance 💌 | New Se 💌   | Versior 🔻 | New 💌    | New 💌   | New 💌   | New 💌     | New 💌   | New I |
| 19 500 000.00       |          |            | 500 000.00            |                       | 20 000 000.00      | - 20 000 000.00    |                | Standard F | 6.2 6.3   | Assets:0 | Finance | Default | Costing:  | Fund:No | Regio |
|                     |          |            |                       | - 500 000.00          | - 500 000.00       | 20 000 000.00      | 19 500 000.00  | Standard F | 6.2 6.3   | Assets:0 | Finance | Default | Costing:[ | Fund:No | Regio |

f) The 2018 closing balance (Column U) per the invalid 6.1 string has been moved to the valid 6.2 string per (column AB)